# SANWA

#### MM-MCU12BK

# 高性能USBピンマイク 取扱説明書 [7]

この度は、高性能USBビンマイク「MM-MCU12BK」(以下本製品)をお買い上げいただき誠に ありがとうございます。この取扱説明書では、本製品の使用方法や安全にお取扱いいただくため の注意事項を記載しています。ご使用の前によくご覧ください。読み終わったあともこの取扱説 明書は大切に保管してください。

### 最初にご確認ください

お使いになる前に、セット内容がすべて揃っているかご確認ください。 万一、足りないものがありましたら、お買い求めの販売店にご連絡ください。

#### セット内容

①ピンマイク木休 …1台 ③クリップ 1個 ②マイクスポンジ・ ·······1個 ④取扱説明書·保証書(本書) ····· 1部 ※欠品や破損があった場合は、品番(MM-MCU12BK)と上記の番号(①~④)と 名称(クリップなど)をお知らせください。

デザイン及び仕様については改良のため予告なしに変更することがあります。 本書に記載の社名及び製品名は各社の商標又は登録商標です。

## サンワサプライ株式会社

#### 安全にお使いいただくためのご注意(必ずお守りください)

▲ 警告 人が死亡または重傷を負うことが想定される危害の内容

<内部を開けないでください>
の部を開けますと、故障や感電事故の原因になります。内部に触れることは絶対にしないでください。 また、内部を改造した場合の性能の劣化については保証いたしません。 <内部に異物を入れないでください>

●内部に燃えやすいものや、金属片などが入った場合、水などの液体がかかった場合は、接続しているケ ーブルを抜き、お買い上げいただいた販売店又は弊社にご相談ください。そのままでご使用になりま

すと火災や故障および感電事故の原因になります。 <接続ケーブルを傷つけないでください>

●ケーブルを傷つけたままご使用になりますと火災・感電の原因となります。

▲ 注意 人がけがを負う可能性、または物的損害の発生が想定される内容

●ケーブルやコネクタに無理な力を加えないでください。破損や断線の恐れがあります。 ●マイクを持つ時は、過剰な力を加えないでください。破損の恐れがあります。

#### 保証担定

1)保証期期内に正常な使用状態でご使用の場合に限り局質を保証しております。万一保証期間内で故障がありました場合は。

保証書 サンワサプライ株式会社 型番: MM-MCU12BK ロットナンバー(L/N): お客様・お名前・ご住所・TEL 販売店名・住所・TEL 相当者名 保証期間 6ヶ月 お買い上げ年月日 年 月 日

サンワサプライ株式会社

岡山サブライセンター/〒700-0825 岡山県岡山市北区田町1-10-1 TEL086-223311 FAX.086-223-5123 東京サブライセンター/〒140-8566 東京都品川区南大井6-5-8 TEL03-5763-0011 FAX.035763-0033 札幌営業所/7060-0808 札幌市北区北八条西4-1-1 バストラルビルN8 TEL011611-3450 FAX.011-716-6990 仙台営業所/7983-0852 仙台市宮城野区福岡1-6-37 TM仙台ビル TEL022257-4638 FAX.022-257-4638 名吉羅室第7年453-0014 愛知県名古慶市中村区開営1-16-18 CUBEr METEKI TE.052-453-2031 FAX.052-453-2033 大板営業所/〒532-0003 大阪市道川区営業4-5-36 ONEST新大阪スウエア TEL06-0355-310 FAX.052-453-203 細関営業所/〒512-0011 福岡市博多 区博多駅前 4-3-31勝今人百治ビル TEL082-471-6721 FAX.032471-8021 CB/BB/THDaNo

各部の名称 マイク ミュート SANWA スイッチ

# クリップ ヘッドホン/スピーカー 0 接続端子 -(3.5mmステレオ ミニジャック)

/USB コネクタ

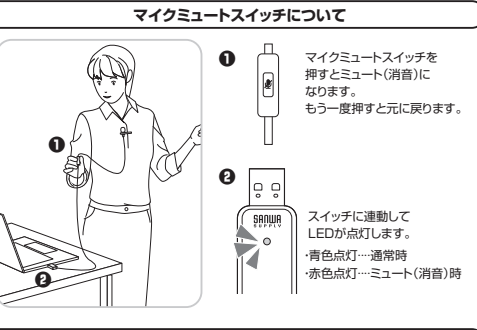

#### 本製品にヘッドホンやスピーカーを接続する

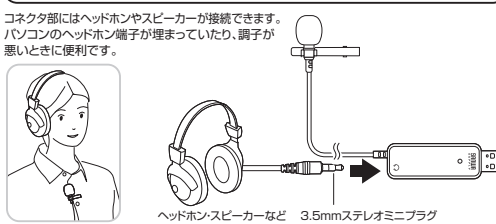

# パソコンに接続する

●パソコンの電源を入れ、OSを完全に起動させます。 ❷パソコンのUSBポートに接続するだけで自動的にドライバーがインストールされます。 USB Microphone」と認識され、本製品を使用できます。

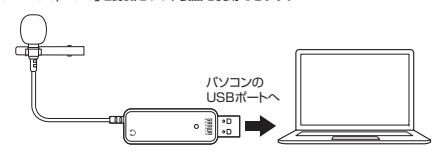

| 仕様     |                                                                                              |       |                                                          |  |  |  |
|--------|----------------------------------------------------------------------------------------------|-------|----------------------------------------------------------|--|--|--|
| コネクタ形状 | USB Aコネクタオス<br>(USB2.0/1.1両対応)                                                               | 入力感度  | -32dB±3dB(OdB=1V/Pa,1kHz)<br>-52dB±3dB(OdB=1V/ubar,1kHz) |  |  |  |
| 形 式    | コンデンサータイプ                                                                                    | 指向性   | 無(全)指向性                                                  |  |  |  |
| 周波数特性  | 50Hz~20,000Hz                                                                                | ケーブル長 | 約2.5m                                                    |  |  |  |
| 対応OS   | Windows 11.10.8.1.8.7、<br>macOS(Big Sur) 11.macOS 10.12~10.15.MacOS X 10.3~10.11<br>ChromeOS |       |                                                          |  |  |  |

#### 特長

ver.1.0

●クリップで胸元に取り付けられるUSBマイクです。 ●ロングケーブル(約2.5m)でパソコンから離れて使用できます。 ●リモート会議(ZOOM・Skype等)やオンライン授業・プレゼンに便利です。 ●手元で操作できる便利なミュートスイッチ付きです。 ●コネクタ部にはヘッドホンやスピーカーが接続できます。

# OSの設定

●アプリケーションを作動中にコネクタを差し替えたり、設定を変えた場合、すぐに認識しない ことがあります。一度アプリケーションを終了し再起動してください。 ●使用するアプリケーションによっては、アプリケーション側で「オーディオデバイスの設定」を 0 する必要があります。

## ■ Windows 11・10・8.1・8の場合

#### 🕕 ヘッドホン/スピーカー接続端子についてのご注意

●本製品のヘッドホン/スピーカー接続端子を使用しない場合 本製品を接続すると、音の再生デバイス(スピーカーの項目)にも「USB Microphone」が表示されま す。使用しない場合は、別の再生デバイスを選択してください。 「USB Microphone」になっていると、パソコンからの音は聞こえなくなります。

●本製品のヘッドホン/スピーカー接続端子を使用する場合 本製品を接続すると、音の再生デバイス(スピーカーの項目)にも「USB Microphone」が表示されます。 「USB Microphone」を選択すると、本製品のヘッドホン/スピーカー接続端子に接続した機器

が使用できます。

#### ●Windows 11の場合

画面下の「スタート III ボタン」→「すべてのアプリ」→「Windowsツール」→「コントロールパネ ル]→[ハードウェアとサウンド]→[サウンド]をクリックしてください。

#### ●Windows 10・8.1・8の場合

画面下の「スタート III ボタン」→「Windowsシステムツール」→「コントロールパネル」→ [ハードウェアとサウンド]→[サウンド]をクリックしてください。

#### ❷[録音]タブの中のリストから「USB Microphone」を選択し、

「既定値に設定(S)]をクリックしてください。 選択したサウンドデバイスにのが付きます。

※既に ●がついている場合もあります。その場合は下記の●に進んでください。 ※「再生」は上記の (!) を参考に

#### 選択し、同様に設定してください

| 次のオーディオ | 録音デバイスがイン                       | ストールされています      | 12       | <b>0</b> -2   |
|---------|---------------------------------|-----------------|----------|---------------|
| 2       | マイク<br>JSB Micropho<br>既定のデバイス  | ne              |          |               |
| 7       | マイク<br>VIA High Definit<br>事備充了 | ion Audio       |          | 0             |
| 机成(C)   | 象儒完了                            | <b>0-</b> 3 Et# | 設定(S)  * | 3<br>70/(7+(P |

❸右下の「プロパティ」をクリックし、「レベル」タブを開いて、音量レベルの調整と 「 (〇 」ミュート(消音)になっていないかを確認してください。 ●[OK]をクリックし、コントロールパネルを終了してください。

#### ■ Macの場合

#### ① ヘッドホン/スピーカー接続端子についてのご注意

●本製品のヘッドホン/スピーカー接続端子を使用しない場合 Arealizeが、ワイアリントに、オンゴ酸が通うとなれてみないも日 本製品を接続すると、音の両生デバイス(スピーカーの項目)にも「USB Microphone」が表示されま す。使用しない場合は、別の再生デバイスを選択してください。 [USB Microphone]になっていると、パンコンからの音は聞こえなくなります。 ●本製品のヘッドホン/スピーカー接続端子を使用する場合 本製品を接続すると、音の時王デバイスパピーカーの項目)にも「USB Microphone」が表示されま す。」USB、Microphone」を選択すると、本製品のヘッドホン/スピーカー接続端子に接続した機器 が使用できます。

#### ●アップルメニューから[システム環境設定]をクリックしてください。

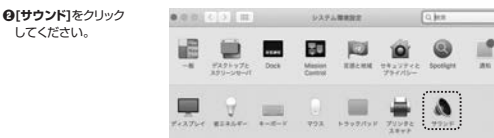

#### ④[入力]のリストの中から、「USB Microphone」を選択してください。

※この時、音量調整と「消音」にチェックが入っていないかも確認してください

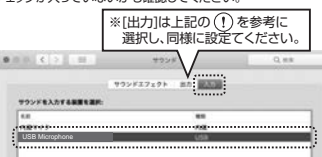

#### ●左上の ● をクリックし、サウンドのプロバティを終了してください。

# Zoomの設定(Windows)

#### ヘッドホン/スピーカー接続端子についてのご注意

#### ●本製品のヘッドホン/スピーカー接続端子を使用しない場合

本製品を接続すると、音の再生デバイスを選択してください。 す。使用しない場合は、別の再生デバイスを選択してください。 [USB Microphone] になっていると、パソコンからの音は聞こえなくなります。

#### ●本製品のヘッドホン/スピーカー接続端子を使用する場合

A Leader マル・ハン・スレーン・接続増すを使用する場合 本製品を接続すると、音の再生デバイス(スピーカーの項目)にも「USB Microphone」が表示されます。(USB Microphone」を選択すると、本製品のヘッドホン/スピーカー接続増子に接続した機器が使用できます。

●[オーディオに参加]の[ / 」ボタンをクリックし、[オーディオ設定]をクリックしてください。

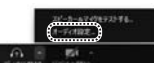

| 下図のように設定してく               | ださい。    | ※スピーカーは上記の(!)を参考に                               |
|---------------------------|---------|-------------------------------------------------|
| 「オーディオ」を選択                |         | 選択してください。                                       |
| O trit                    | 28°-10- | 【 現ビーカーの子…】 ( 3月ビーカー / ヘッチフル」/ USB Microphone*) |
| 13 x-30                   |         | E276-54 :                                       |
| <ul> <li>##±##</li> </ul> |         | 88: 40-4                                        |
| T-FELRE                   |         |                                                 |
| C 10-Follower             | 219     | RYDERAL RYDER USB Microphone                    |
| O #21988                  |         |                                                 |
| 0 20100                   |         | 「USB Microphone」を選択し音量を調整                       |

設定後、ウインドウを閉じてください。これで設定は完了です。

# Skypeの設定(Windows)

#### 

●本製品のヘッドホン/スピーカー接続端子を使用しない場合 本教品を接続すると、音の再生デバイスを選択してください。 す。使用しない場合は、別の再生デバイスを選択してください。 「USB Microphone」になっていると、パソコンからの音は聞こえなくなります。

●本製品のヘッドホン/スピーカー接続端子を使用する場合

本製品を接続すると、音の再生デバイス(スピーカーの項目)にも「USB Microphone」が表示されます。「USB Microphone」を選択すると、本製品のヘッドホン/スピーカー接続端子に接続し た機器が使用できます。

| <ul> <li>Skypeのメイン画面で</li> </ul> | 000           | (その他)を         |
|----------------------------------|---------------|----------------|
| クリックしてください。                      |               |                |
| ④[設定]をクリックしてく#                   | どさい。          | ,              |
| ④[ ○音声/ビデオ]を開い                   | र <b>[र</b> - | <b>イク]</b> の右の |
| デバイスリスト(プルダウ                     | カン)か          | 6 <b>[USB</b>  |
| Microphone」を選択                   | し音量           | を調整してく         |
| ださい。                             |               |                |
| ※スピーカーは上記(!                      | )を参           | 考に選択して         |
|                                  | -             |                |

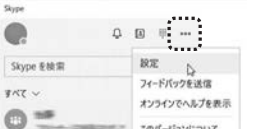

ください。

これで設定は完了です。

# よくある質問

#### Q) マイクの音量が小さい。

A) パソコンの種類や初期設定によってはマイクの音量が小さい場合があります。 その場合は、マイクの音量調整と「AGC」の設定をしてください。 ※「AGC」の設定はWindowsのみです。(一部設定できない機種もあります)

#### 例) Windowsの場合

------

#### ●Windows 11の場合

画面下の「スタート III ボタン」→「すべてのアプリ」→「Windowsツール」→「コントロールパネ ル]→[ハードウェアとサウンド]→[サウンド]をクリックしてください。

#### ●Windows 10・8.1・8の場合

画面下の「スタートIIII ボタン」→「Windowsシステムツール」→「コントロールパネル」→ 「ハードウェアとサウンド |→「サウンド |をクリックしてください。

クし、「プロパティ」を開きます。

③「レベル」タブをクリックします。

不要です。

をクリックします。

調整してください。

■ ■ ■ ■ ■ ● 「OK」をクリックして、コントロールパネルを終了します。

❷「録音」タブをクリックし、「USB Microphone」をダブルクリッ

〇「マイク」の音量バーをスライドさせて80~100に設定します。

※この時「40」ミュート(消音)になっている場合は解除してください。

※この音量を大きくするだけで十分な場合は、6からの設定は

⑤「カスタム」タブをクリックして、「AGC」にチェックを入れ「OK」

※音量が大きすぎる場合には①の音量バーを最適なレベルに